### **User Manual**

# MEDION **MEDION® LIFE+®**

**Smart Plug** S85225

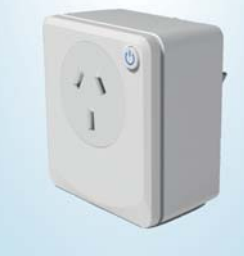

(AUS) Made in China

**MEDION AG AM ZEHNTHOF 77** 45307 ESSEN

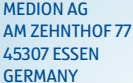

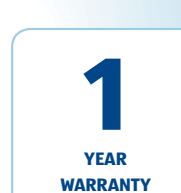

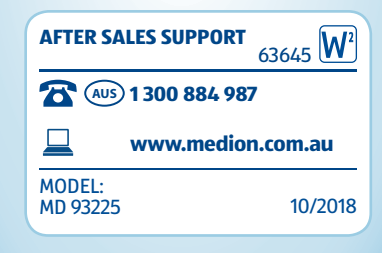

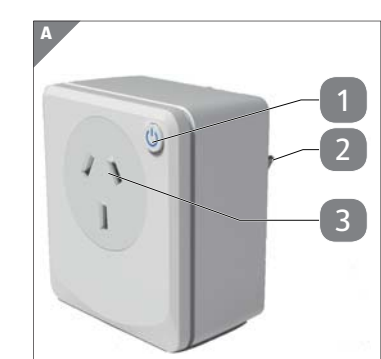

### **Appliance parts**

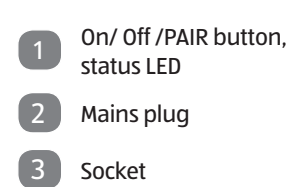

# structure of MEDION<sup>®</sup> LIFE+ app

### Information about these operating instructions

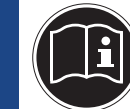

Thank you for choosing our product. We hope you enjoy using it.

Read the safety instructions carefully before using the device for the first time. Note the warnings on the device and in the operating instructions.

Always keep the operating instructions close to hand. If you sell the device or give it away, please ensure that you also pass on these operating instructions. They are an essential component of the product.

### **Explanation of symbols**

If a block of text is marked with one of the warning symbols listed below, the hazard described in that text must be avoided to prevent the potential consequences described there from occurring.

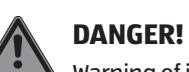

Warning of immediate risk of fatal injury!

### WARNING!

Warning: possible mortal danger and/or serious irreversible injuries!

### **NOTICE!**

Please follow the guidelines to avoid property damage.

Please follow the guidelines in the operating instructions.

Additional information on using the device!

Symbol for alternating current

Indoor use Devices with this symbol are only suitable for use indoors.

### Protective earth symbol (in protection class I)

Electrical appliances in protection class I are electrical appliances that permanently have at least basic insulation and either have an appliance plug with an earthing contact or a fixed connection to the protective earth. Electrical appliances in protection class I can have parts with double or reinforced insulation or parts that are operated with safety extra-low voltage.

The Australian Regulatory Compliance Mark (RCM) is a single compliance mark used by suppliers after establishing compliance with all applicable regulations, including EMC, telecoms, radiocoms, electromagnetic radiation (EMR) and electrical safety.

Never connect several adaptors in series!

### **LED indicator light**

| LED indicator<br>light     |                                         |
|----------------------------|-----------------------------------------|
| off                        | connected<br>appliance OFF              |
| blinks twice per<br>second | appliance<br>ready for initial<br>setup |
| Lights up<br>continuously  | Connected<br>appliance ON               |

if the device has been damaged during transport.

# WARNING!

**Risk of injury!** 

There is a risk of injury caused by inadequate supervision of electrical appliances that are operated remotely.

Do not turn on any appliances that

- cannot be operated without supervision.
- could cause a fire or damage if they are turned on accidentally (this applies particularly to appliances that generate heat or waste

heat (e.g. fridge, curling

### **Proper use**

Your smart adaptor is designed to switch the power supply of a connected appliance on or off via the MEDION<sup>®</sup> LIFE+app.

The adaptor is designed to be connected with a router so that a connected appliance such as a lamp can be turned on or off remotely. The MEDION® LIFE+ app allows you to access the adaptor from your smartphone or tablet. Note that no liability will be accepted if the device is not used for its intended purpose:

- Do not modify the device without our express agreement and do not use any accessories that have not been supplied or approved by us.
- Only use replacement parts or accessories that we have supplied or approved. Comply with all the information in these
- operating instructions, especially the safety information. Any other use is improper and might cause personal injury or damage to property.
- Only use the device indoors.

extreme ambient conditions.

Do not use the device in

### reach of children. **General information**

\_

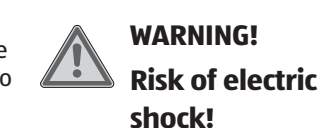

improperly.

device.

There is a risk of electric shock due to live parts.

Safety information

by children of 8 years and

older, and by people with

reduced physical, sensory

or mental capacity, or with

a lack of experience and/

with proper supervision, or

if they have been told how

and have understood the

risks involved if they use it

Children must not be

allowed to play with the

Keep the device and its

accessories out of the

or knowledge, but only

to use the device safely,

This device can be used

- Only connect the device to a properly installed power point. The mains voltage must match the technical specifications for the appliance.
- The power point must be easily accessible so you can unplug the device from the mains quickly if necessary.

is missing, please contact us within 14 days of the

- 1 x adaptor
- Operating Instructions

### System requirements

- Smartphone/Tablet with at least iOS 8.0 or Android 5.0
- WLAN-enabled router (2.4 GHz)
- MEDION<sup>®</sup> LIFE+ app ٠

### Setting up the adaptor for the first time via the **MEDION®LIFE+** app

The free MEDION<sup>®</sup> LIFE+app serves as the user interface and contains detailed step-by-step instructions

Never use several adaptors connected in series.

- Do not use the adaptor outside the performance limits stated in the technical specifications.
- Switch off the power point immediately and pull out the plug:
  - if the adaptor is damaged
  - if liquids or foreign objects get into the adaptor.
- In order to avoid overheating, do not cover the adaptor.
- Never touch the adaptor with wet hands.

There is a risk of injury if the device is damaged.

- Check the device for damage before using it for the first time.
- Do not use the device if it shows signs of damage.
- Do not, under any circumstances, make any unauthorised modifications to the device or try to open a component and/or repair it yourself. The device contains no parts that can be serviced by the user.
- **Contact the Service** Centre without delay

### Creating a profile

Start the MEDION<sup>®</sup> LIFE+ app.

# < Country / Region Mail addres First name Last name

Yes, I agree to receive personalized promotion by on tools. I have taken the exact content of the adve

I have read the <u>Terms and Conditions</u> and the <u>Data Privacy</u> and accept these.

(Illustration similar\*) Click Create new account.

- Choose your region using the Country Code (mandatory field).
- Enter your email address and your first and last name

radio control External influences such as switching processes, electric motors or faulty electrical appliances may cause interference with radio communications.

Apart from a building's structural characteristics, ambient conditions such as air humidity can influence and in some cases significantly reduce the transmission power and quality of reception. Hence the range in buildings can differ significantly from that on an open site.

Interference is caused particularly by electronic devices in the household that are operated in the vicinity of the adaptor.

## Package contents

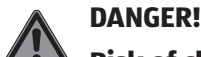

General notes about purchase.

The following items are supplied with your product:

- Warranty card

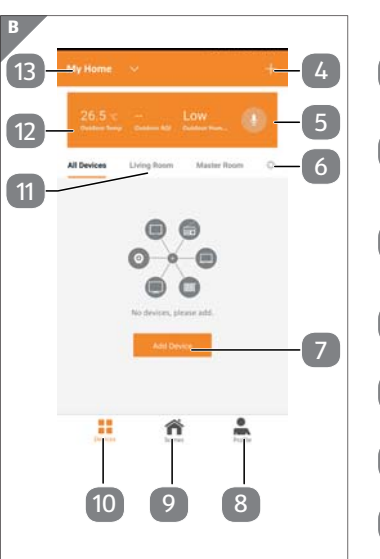

- + Button: connect new 4 device
  - Button: turn on voice control
- Button: room management
- Add Device button: add device
- Profile button: user 8 settings
- Scenes button: define scenes
- **Devices: manage devices** 10
- List of devices (all/per 11 room)
- Weather information 12

- wand, hair dryer, electric heating, hair straightener, iron) or
  - appliances with rotating parts (e.g. kitchen appliances, tools)).
  - could be damaged by being turned off suddenly (freezer, aquarium, heating).
  - are used for medical purposes, such as a heart-lung machine or a dialysis machine.
  - have contents which could be damaged if turned off.

#### **Risk of choking and** suffocation!

- Risk of choking and suffocation through swallowing or inhaling small parts or plastic wrap. The packaging is not a toy!
- Do not store any of the packaging material used (bags, polystyrene, etc.) within the reach of children.
- Do not allow children to play with the packaging.
- Remove the product from the packaging and remove all the packaging material.
- Please check your purchase to ensure that all items are included. If anything

for using the adaptor. This guide therefore only describes the basic set-up without going into detailed explanations.

- Connect your smartphone/ mobile device to the same WLAN network that you want to connect the adaptor to.
- Install the MEDION® Smart Home app.

The adjacent QR Google play code will take you directly to the download in the **Google Play Store** D.7.7D (for Android devices) or the App Store (for iPhones).

(mandatory fields).

- Tick the box to accept the data protection declaration (optional).
- Tick the box to accept the data protection provisions and terms and conditions (mandatory field).
- Click **Continue** to proceed.
  - Enter the confirmation code that was sent to the email address you provided, and assign a password.
  - Click **Continue** to proceed.

ck **Continue** to proceed. Please note that the product can be accessed worldwide via data ion (Internet, mobile order to protect your and to prevent prised persons from connection (Internet. mobile data). In order to protect your privacy and to prevent

- unauthorised persons from accessing your LIFE+ products, it is
- depending on app updates. Check 본 at www.medion.com whether new operating instructions are available for the new app version.

Location setting

absolutely essential to restrict access to the Cloud service by creating an individual password when you set up the device for the first time. Please continue to bear this in mind in future every time you assign a password connected with the system, or the software/ app (e.g. when creating user accounts).

Passwords should never be disclosed to third parties.

In addition, please ensure that you reset your device to factory settings before disposing of your devices to third parties and that you remove the devices from your profile before you delete your user account in the app. This is the only way you can ensure that all your personal data is permanently deleted. Please contact our Customer Service team if you have any questions.

- Click Start your Smart Life.
- Enter your Home Name to assign a name to your location Select your Family Location
- to define the location of your devices.
- Choose a room (e.g. kitchen) in which you want to use the device. These settings can be adjusted later (see "Additional settings").
- Click Done to finish creating the profile and then confirm the pop-up message again.

### Setting up the adaptor

- Ensure that your smartphone is connected to your WLAN.
- Click Add Device or the + symbol in the upper righthand corner.
- Then click Electrical outlet.
- Only connect the device to a properly installed power point.

### Technical specifications

#### **General information**

| Total weight:                               | approx. 140 g                          |  |
|---------------------------------------------|----------------------------------------|--|
| Operating temperature:                      | 0 °C to 40 °C                          |  |
| Operating air humidity:                     | 5 % to 65 %                            |  |
| Dimensions:                                 | Approx. 66 x 74 x 40 mm (without plug) |  |
|                                             | Approx. 66 x 74 x 68 mm (with plug)    |  |
| Input voltage:                              | 230-240V AC/ 50/60Hz / max. 10A        |  |
| Standby current consumption:                | max. 23 mA                             |  |
| Maximum switching power:                    | 2300-2400 W (resistive load)           |  |
| nterfaces with WLAN wireless communication: |                                        |  |
| WLAN-Standard:                              | 802.11 b/g/n                           |  |
| Encryption:                                 | WEP/WPA/WPA2                           |  |
| Frequency range:                            | 2412 - 2472 MHz                        |  |
| Max. transmission power:                    | 16.85 dBm                              |  |
|                                             |                                        |  |

1 - 13

The mains voltage must match the technical specifications for the appliance.

The LED on the adaptor will blink.

- Make sure that the adaptor is within range of the router. If reception at the relevant position is not adequate, change the position of the router.
  - If the LED on the adaptor does not blink, press and hold the On/Off button for a few seconds until the LED blinks

#### Click Confirm indicator blinks rapidly.

- Connect your smartphone/ tablet with the WLAN network vou want to use to switch the adaptor.
- Enter the access details for your network. Click Confirm.
- If you want to use another WLAN network later, click Change Network and select

# are supported.

- The app will now search for the adaptor, connect it to the Cloud and register it in your user account.
- Assign a name to the adaptor and click Save to confirm the input
- Allocate the adaptor to a room (optional).
- Click Done to finish connecting the adaptor. You can now set up and control
  - If the installation is not successful, restart the app and try again.

### Settings

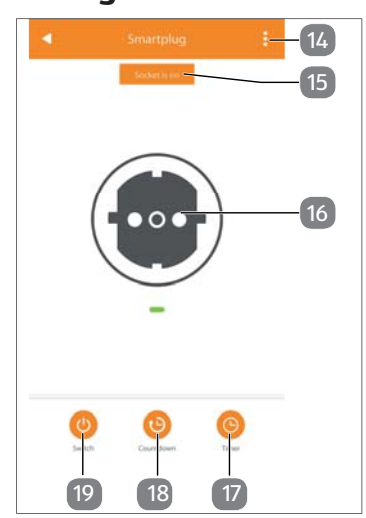

#### Button: Device settings [14]

- Device status
- Device symbol
- Time settings
- **Countdown settings**
- Switch the device on/off
- Click the adaptor symbol to specify additional settings. This opens the settings menu of

the WLAN adaptor.

You control the WLAN adaptor in the start interface of the settings menu.

### Switch $\bigcirc$

Switch the appliance on or off.

#### Countdown

Set a countdown time, after which the appliance will be switched off.

#### Timer

- You can set a timer for the time when the appliance is turned on and off.
- Also choose whether the task should be carried out every

day or only on certain days of the week.

### **Additional settings**

Click the button to define further settings for the adaptor. Follow the instructions in the app.

| Modify Device Name            | Smartplug |
|-------------------------------|-----------|
| Check The Network             | Check Now |
| Supported Third-party Control |           |
| areagen echo Google Home      |           |
| Other                         |           |
| Device Sharing                |           |
| Device Info                   |           |
| Create Group                  |           |
| Feedback                      |           |
| Check for Firmware Update     |           |
|                               |           |
| Remove Devic                  | 0         |

### **Restore factory** settings

- Select the adaptor in the device list.
- Click the button to open the settings menu for the adaptor.
- Click Reset and confirm your input with Confirm in the pop-up message.

When the factory settings have been restored, the status LED will blink. The adaptor has now been reset and is ready to be connected to a network again.

# Cleaning

The device does not contain any parts that require cleaning or maintenance.

### **PLEASE NOTE!**

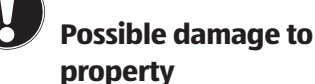

- Do not let the device come into contact with water or other liquids.
- Do not use solvents, corrosive or gaseous cleaning agents.
- Before cleaning, turn off the power point and pull out the mains plug.
- If necessary, the housing can be wiped down with a slightly damp cloth.

### Storing the device when not in use

Switch off the power point and pull out the plug. Store the device in a dry, dust-free location out of

direct sunlight.

### Trademark information

Google Play Store<sup>®</sup> and Android<sup>®</sup> are registered trademarks of Google Inc.

App Store is a service trade mark of Apple Inc. IOS<sup>®</sup> is a registered trade mark of Cisco in the USA and other countries and is used under license

Other trademarks are the property of their respective owners.

### Disposal

### Packaging

The device has been packaged to protect it VAA from damage in transit. The packaging is made of materials that can be recycled in an environmentally friendly manner.

### Device

At the end of its service life, do not dispose of the device in the normal household rubbish. Instead, contact your local authority to find out how to dispose of the device in an environmentally friendly manner.

### Service information

Please contact our Customer Service team if your device ever stops working the way you want or expect it to. There are several ways for you to contact us:

- In our Service Community, you can meet other users, as well as our staff, and you can exchange your experiences and pass on your knowledge there. You will find our Service Community at http://community.medion.com.
- Alternatively, use our contact form at www.medion.com/contact.
- You can also contact our Service team via our hotline or by post.

| Opening times             | Hotline number |  |
|---------------------------|----------------|--|
| Mon – Fri:                | ① 1300 884 987 |  |
| 08:30AM to 06:00PM EST    |                |  |
| Service address           |                |  |
| MEDION Australia Pty Ltd. |                |  |
| Chatswood, NSW 2067       |                |  |
| Australia                 |                |  |
|                           |                |  |

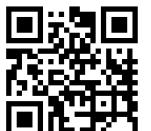

You can download this and many other sets of operating instructions from our service portal at www.medion.com/au/contact.php.

You will also find drivers and other software for a wide range of devices there.

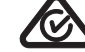

Channel

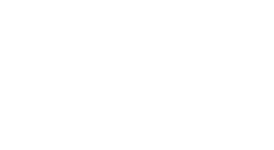

the adaptor with the app.

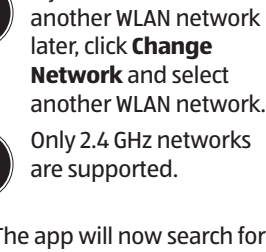

### **Declaration of** Conformity

MEDION AG herby declares that the smart plug S85225 conform to all relevant Australian requirements.

You can also scan the QR code on the side of the screen, to download the operating instructions onto your mobile device from the service portal.

#### Legal Notice Copyright © 2018 Date: 13.09.2018 All rights reserved.

These operating instructions are protected by copyright. Mechanical, electronic and any other forms of reproduction are prohibited without the written permission of the manufacturer. Copyright is owned by the company:

**MEDION AG** 

Am Zehnthof 77

45307 Essen

Germany

Please note that you cannot use the address above for returns. Please always contact our Customer Service team first.